## Инструкция по установке мобильного приложения «РУСНАРБАНК-Онлайн» на Android

1. <u>Скачайте приложение «РУСНАРБАНК-Онлайн»</u> с нашего сайта. 2. Подтвердите загрузку файла. Мы гарантируем его

безопасность.

 Если появилось предупреждение о блокировке установки, перейдите в настройки нажав соответствующую кнопку.

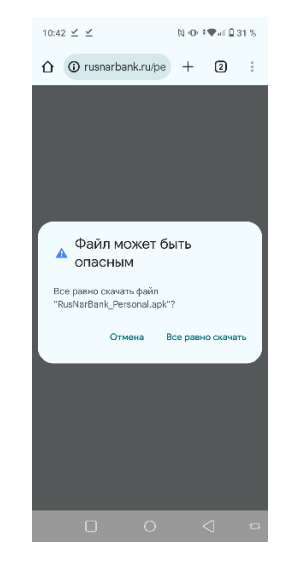

3. Запустите установку файла RusNarBank\_Personal.apk Для этого нажмите кнопку "Открыть".

| 10:42 🗹 🗹 🗹                                                          | N 🕩 🗣 al 🔒 31 % |  |
|----------------------------------------------------------------------|-----------------|--|
| C O rusnarbank.ru/pe                                                 | + 2 :           |  |
| <ul> <li>Скачан 1 файл.</li> <li>rusnarbank.ru (60,59 M5)</li> </ul> | Открыть         |  |
|                                                                      |                 |  |
|                                                                      |                 |  |
|                                                                      |                 |  |
|                                                                      |                 |  |
|                                                                      |                 |  |
|                                                                      |                 |  |
|                                                                      |                 |  |
|                                                                      |                 |  |
|                                                                      |                 |  |
|                                                                      |                 |  |
|                                                                      | $\triangleleft$ |  |

3. Если уведомление пропало, то откройте меню браузера через кнопку «три точки» справа вверху, укажите пункт меню «Скачанные файлы» и выберите загруженный файл. Расположение кнопки и название пункта могут отличаться в зависимости от используемого браузера.

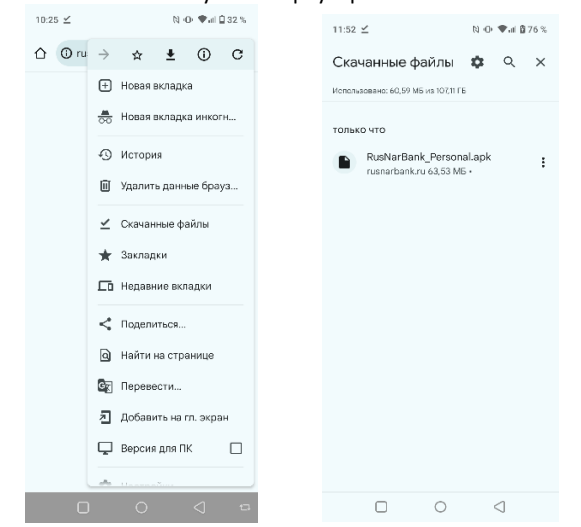

| ☆ ③ rusnarbank.ru/pe + ③                                                                   | : |
|--------------------------------------------------------------------------------------------|---|
|                                                                                            |   |
|                                                                                            |   |
|                                                                                            |   |
|                                                                                            |   |
|                                                                                            |   |
| Chrome                                                                                     |   |
| В целях безопасности ваш<br>телефон блокирует установку                                    |   |
| неизвестных приложений из этого<br>источника. Этот параметр можно<br>изменить в насторйках |   |
| отмена настройки                                                                           |   |
|                                                                                            |   |
|                                                                                            |   |
|                                                                                            |   |
|                                                                                            |   |
|                                                                                            |   |
|                                                                                            |   |

5. Установите переключатель «Разрешить установку из этого источника» в правое положение.

| 10:44                                                                                                    |                     |                        | N 🕀 🗣 a         | ₿31% |  |  |
|----------------------------------------------------------------------------------------------------|---------------------|------------------------|-----------------|------|--|--|
| ÷                                                                                                    |                     |                        |                 |      |  |  |
| Установка<br>неизвестных<br>приложений<br>Сhrome                                                                                                    |                     |                        |                 |      |  |  |
| Разрег                                                                                                    | тзо.<br>шить устано | 0.6723.10<br>ювку из э | 2<br>того       |      |  |  |
| источн                                                                                                    | ика                 |                        |                 |      |  |  |
| Ваши личные данные и телефои более узавимы<br>для атыс при использовании приложений ко<br>неизвестных источников. Устанавливая их,<br>вы солташитель от любой ущерб, нанесенный<br>толеотоглянность за любой ущерб, нанесенный<br>телефоку и лютеро данных, сазаманые с<br>использованием этих приложений. |                     |                        |                 |      |  |  |
|                                                                                                    |                     |                        |                 |      |  |  |
|                                                                                                    | 0                   | 0                      | $\triangleleft$ |      |  |  |

6. Нажмите кнопку «Установить» и дождитесь окончания установки.

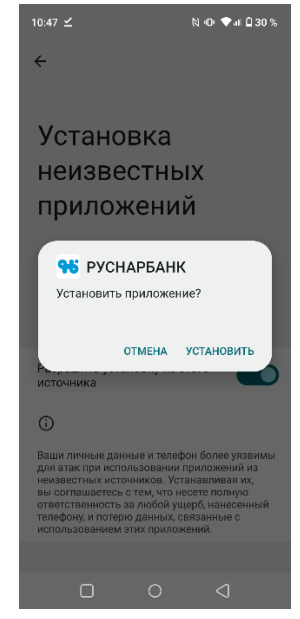